# Creating a New Team on Gamechanger

1 Navigate to <u>https://web.gc.com/login</u>

### 2 Click the "Email Address" field.

| GAMECHANGER |                                                         |
|-------------|---------------------------------------------------------|
|             | Sign In                                                 |
|             | Email Address                                           |
|             | email@address.com                                       |
|             | We'll send you a link for a password-free sign in.      |
|             | Request sign in link                                    |
|             | Don't have an account? Download the app to get started. |

### **3** Enter your Gamechanger email address

4 Click "Request sign in link"

| Sign In        |                                           |
|----------------|-------------------------------------------|
| Email Address  | 5                                         |
| danicatrotte   | er@gmail.com                              |
| We'll send you | a link for a password-free sign in.       |
|                | Request sign in link                      |
|                |                                           |
| Don't have an  | account? Download the app to get started. |
|                |                                           |

| 5 Click "Ad | ld Team" |         |                              |             |
|-------------|----------|---------|------------------------------|-------------|
|             | My Teams | Support | or danicatrotter@gmail.com ∨ | Get the App |
|             |          |         | Add Team                     | ~           |
|             |          |         |                              |             |
|             |          |         |                              | >           |
|             |          |         |                              | >           |
|             |          |         |                              | >           |

2

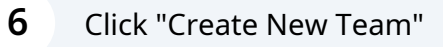

| My Teams | Support | D | danicatrotter@gmail.com 🗸                                                                                                    | Get the App |
|----------|---------|---|----------------------------------------------------------------------------------------------------|-------------|
|          | _       | + | Add Team<br>Create New Team<br>Rollover roster or add a previous roster<br>from scratch<br>Import GC Classic Teams<br>Bring teams, stats from GameChanger<br>Classic |             |
|          |         |   |                                                                                                    | >           |

#### 7 Click "Baseball" GAMECHANGER My Teams × **Create Team** Teams Select your team sport. Winter 2023-24 ۲ 69 Baseball Cheerleading Basketball Bowling Scrappers 10U ≤ A $\mathbf{X}$ AND Scrappers 12U Flag Football Cross Field Football Hockey Country Scrappers 14U 0 D $\bigotimes$ 0

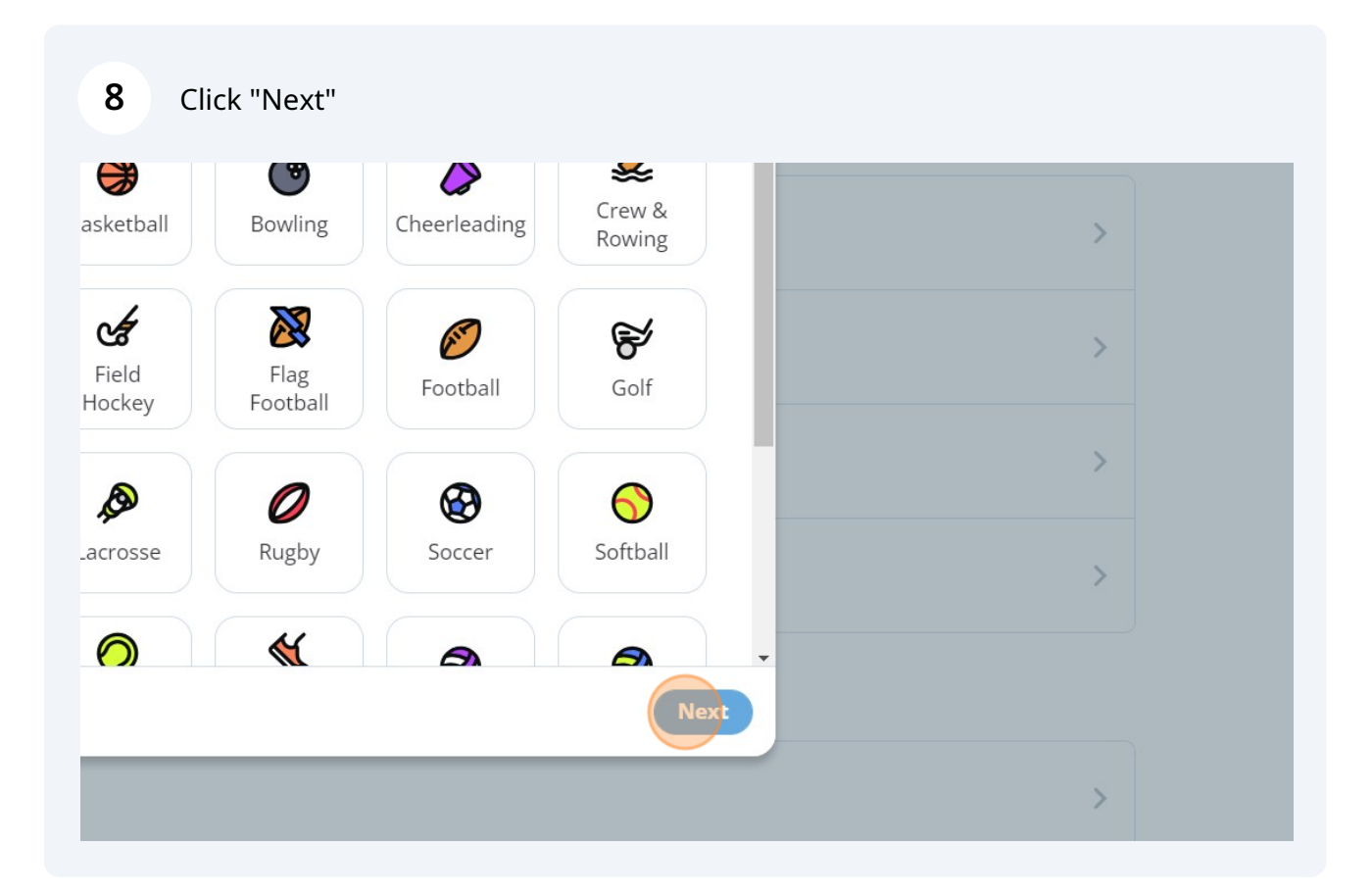

| 9 Clie | ck "Local League / Rec / C | )ther"                        |             |                     |
|--------|----------------------------|-------------------------------|-------------|---------------------|
|        | ×                          | My Tea                        | ams Support | DT danicatrotter@gm |
|        | Select your team           | type.                         |             | - (                 |
| υ      | Select / Travel            | Local League / Rec /<br>Other | School      |                     |
| :U     |                            |                               |             |                     |
| IJ     |                            |                               | Back        | Next                |

| 10 Click "Next"             |   |
|-----------------------------|---|
| am type.                    |   |
|                             |   |
| Local League / Rec / School | > |
|                             | > |
| Back                        | > |
|                             | > |
|                             |   |
|                             |   |

# Select the Age group of your Team

|   |                    | N               | ly Teams | Support | or danicatrotter@gma |
|---|--------------------|-----------------|----------|---------|----------------------|
|   | ×                  | Create Team     |          |         |                      |
|   | How old are your p | players?        |          |         |                      |
| J | Under 13           | Between 13 - 18 |          | Over 18 |                      |
| J |                    |                 |          | Back    | Next                 |
| J |                    |                 |          |         |                      |

| 12 Click "Next" |          |   |
|-----------------|----------|---|
| our players?    |          |   |
| <b>Pot</b>      | <u>ک</u> |   |
| Between 13 - 18 | Over 18  | > |
|                 |          | > |
|                 | Back     | > |
|                 |          | > |
|                 |          |   |

Enter the place your team is based

#### Click the matching result.

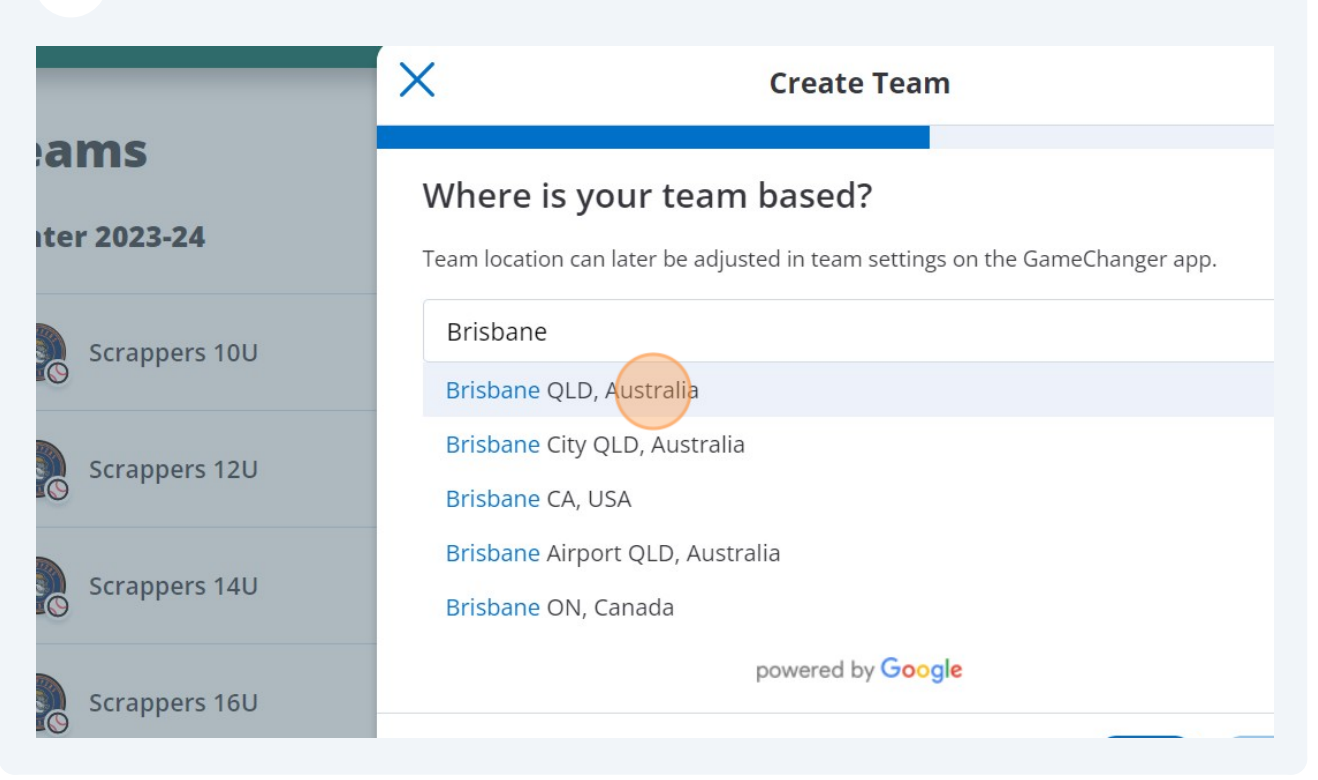

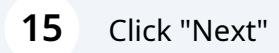

#### eam pased?

| e adjusted in team settings on the GameChanger app. |   |  |
|-----------------------------------------------------|---|--|
| alia                                                | > |  |
| powered by Google                                   |   |  |
|                                                     | > |  |
| Back                                                | > |  |
|                                                     |   |  |
|                                                     | > |  |
|                                                     |   |  |
|                                                     |   |  |

#### **16** Enter the Name of your Team

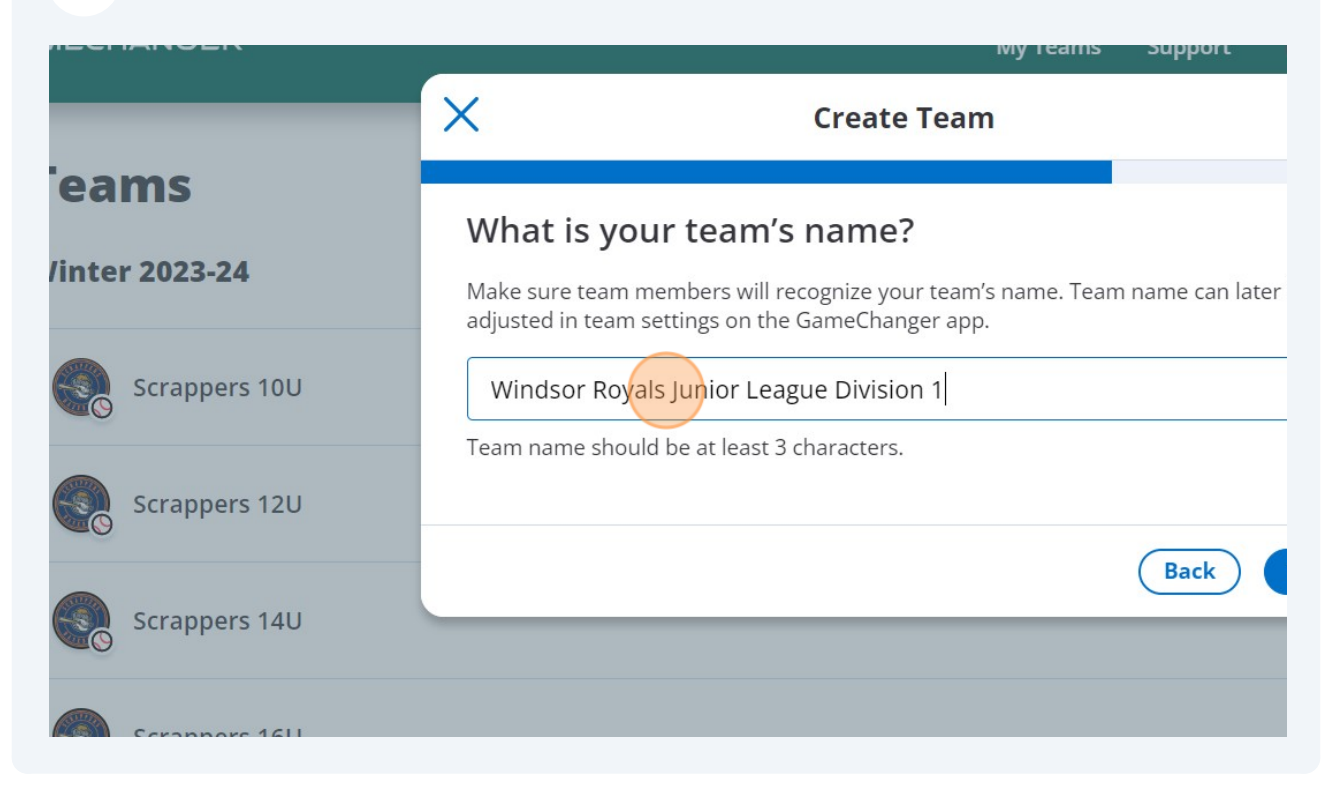

### 17 Click "Next"

#### team's name?

| nbers will recognize your team's name. Team name can later be<br>ings on the GameChanger app. |   |  |
|-----------------------------------------------------------------------------------------------|---|--|
| Red Junior League Division 1                                                                  | > |  |
| e at least 3 characters.                                                                      | > |  |
| Back                                                                                          | > |  |
|                                                                                               | > |  |
|                                                                                               |   |  |

Select Little League for Juniors, unsure for Seniors

| MECHANGER               | My Teams Support 🛛 💇 danicatrotter@gmail.com 🗸 🛛 Get the App                  |
|-------------------------|-------------------------------------------------------------------------------|
| _                       | X Create Team                                                                 |
| leams<br>Vinter 2023-24 | Select a governing body<br>Which governing body is your team associated with? |
| Scrappers 10U           | Little League Babe Ruth League/Cal Ripken                                     |
| Scrappers 12U           | USSSA                                                                         |
| Scrappers 14U           | PONY O<br>American Legion O                                                   |
| Scrappers 16U           | Perfect Game                                                                  |
| all 2023                | Back Next                                                                     |
| O 23LL Hills            | >                                                                             |

## 19 Click "Next"

|             | 0         |          |
|-------------|-----------|----------|
| ′Cal Ripken | 0         | ,        |
|             | 0         | >        |
|             | 0         | <u> </u> |
|             | 0         |          |
|             | 0         | >        |
|             | Back Next |          |
|             |           | >        |

### 20 Select "Winter 2023-24" (US based seasons)

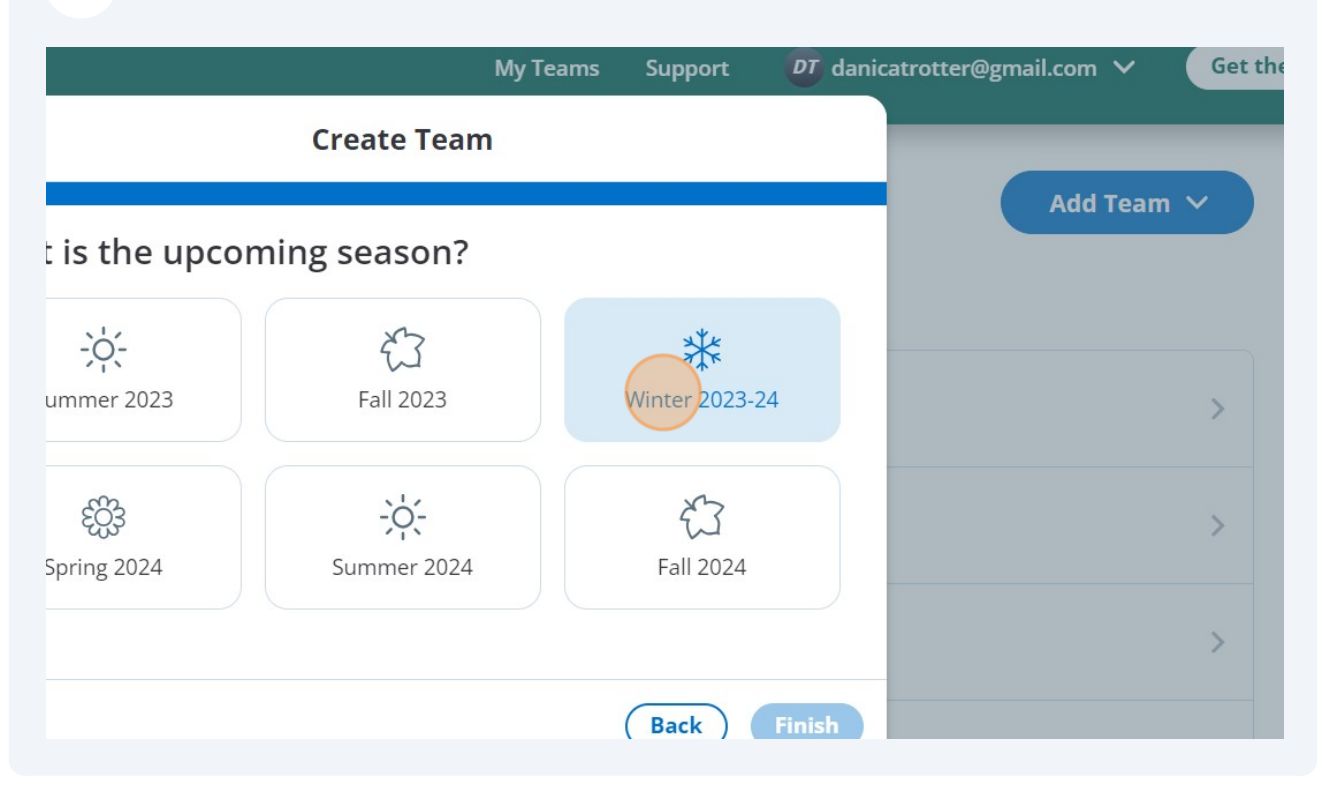

| 21 | Click "Finish"     |                             |   |  |
|----|--------------------|-----------------------------|---|--|
| :3 | الحية<br>Fall 2023 | <b>**</b><br>Winter 2023-24 | > |  |
| ł  |                    | 公<br>Fall 2024              | > |  |
|    |                    |                             | > |  |
| _  |                    | Back Finish                 | > |  |
|    |                    |                             |   |  |
|    |                    |                             | > |  |

#### 22 Select "Add Roster From Scratch"

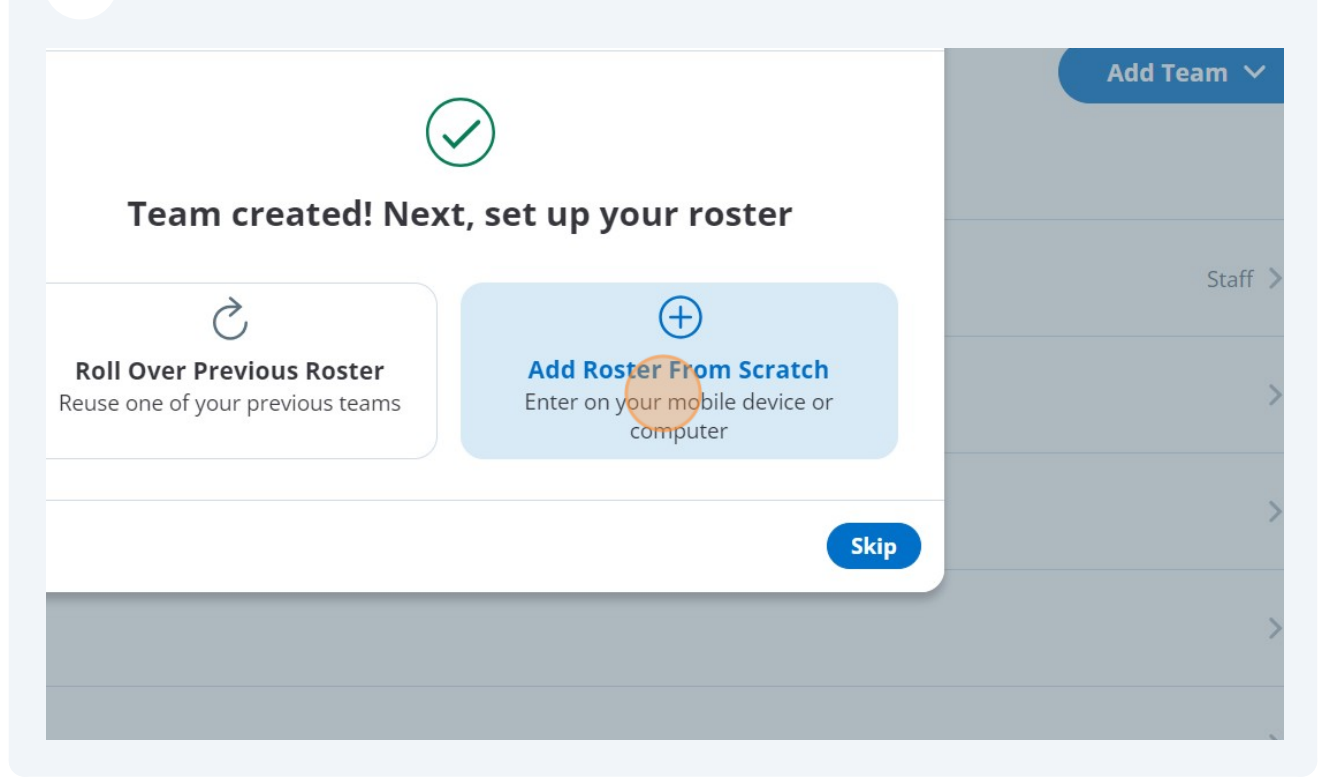

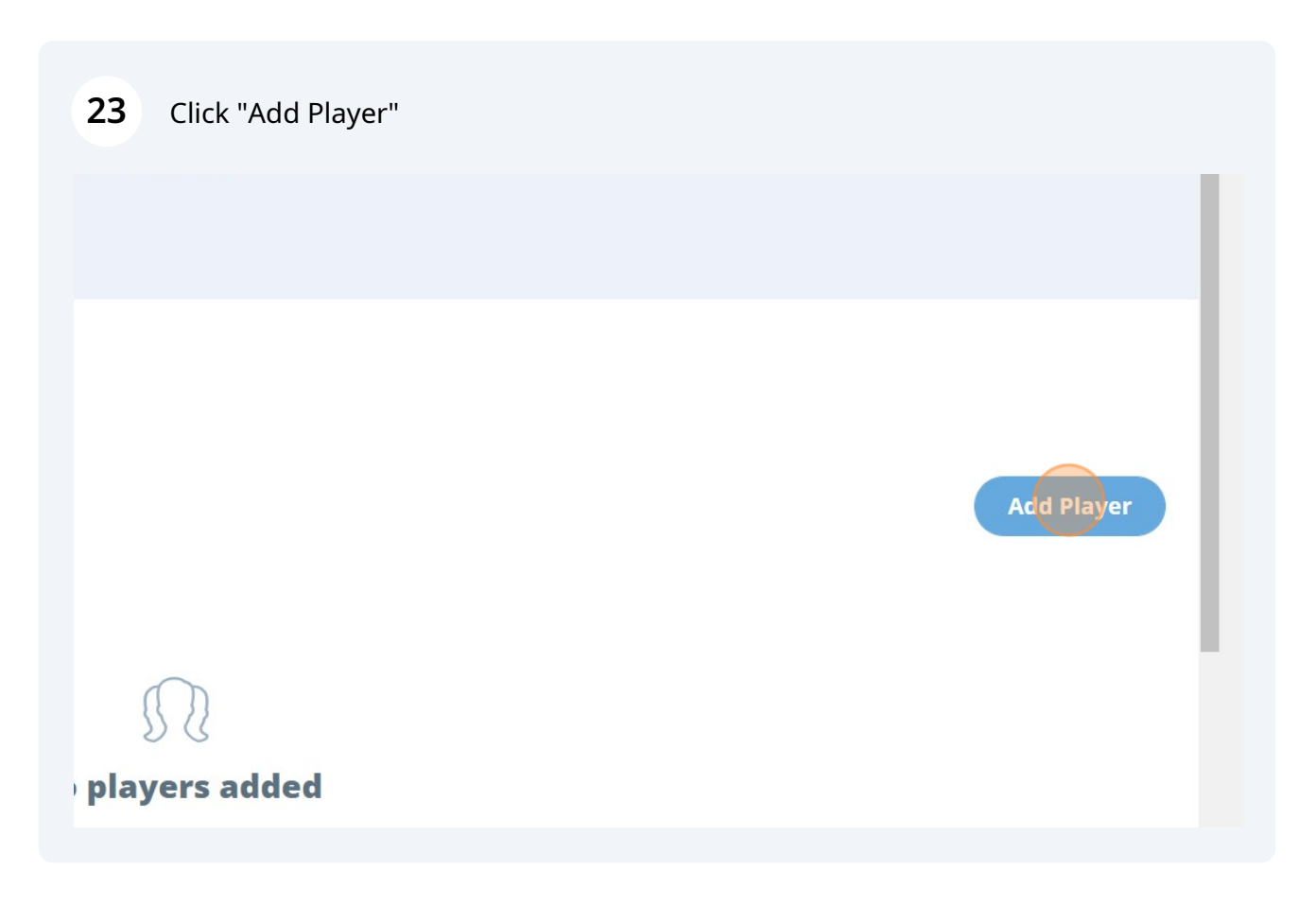

Enter the player's first name and last name and their uniform top number if you 24 have it.

| MECHANGER                                                       | My Teams Support |            |               |           |       |  |  |
|-----------------------------------------------------------------|------------------|------------|---------------|-----------|-------|--|--|
|                                                                 | ×                |            | Add           | Player    |       |  |  |
| nter 2023-24 • Brisbane, QLD, Australia<br>TEAM STATS OPPONENT: | First Name       |            |               | Last Name |       |  |  |
|                                                                 | Jersey Numb      | er<br>Iber |               |           |       |  |  |
|                                                                 | Batting Hand     | ł          | Throwing Hand |           |       |  |  |
|                                                                 | Left             | Right      | Both          | Left      | Right |  |  |
|                                                                 |                  |            |               |           |       |  |  |

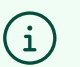

Tip! Players names are displayed according to their age. Under 13 are displayed as First Name, Last Initial Over 13 are displayed as First Initial, Last Name Over 18 are displayed as First Name Last Name

# 25 Continue adding players to the Roster

|                                                            | ×                                |            | Add          | Player        |              |        | _ | _                    |
|------------------------------------------------------------|----------------------------------|------------|--------------|---------------|--------------|--------|---|----------------------|
| sor Royals Red J                                           | 78                               |            |              |               |              |        | C | Buy a Community Pass |
| 2023-24 • Brisbane, QLD, Australia<br>TEAM STATS OPPONENT: | Batting Hand                     |            |              | Throwing Hand |              |        |   |                      |
|                                                            | Left                             | Right      | Both         | Left          | Right        |        |   |                      |
|                                                            |                                  |            |              |               |              |        |   |                      |
|                                                            | Player Email<br>email@addre      | ess.com    |              |               |              |        |   | Add Player           |
|                                                            | Family Emails<br>(Use a space or | r comma t  | o add multip | le emails)    |              |        |   |                      |
|                                                            | email@addr                       | ess.com, e | mail@addre   | ss.com        |              |        |   |                      |
| -                                                          |                                  |            |              | Save & Close  | Save & Add A | nother |   |                      |